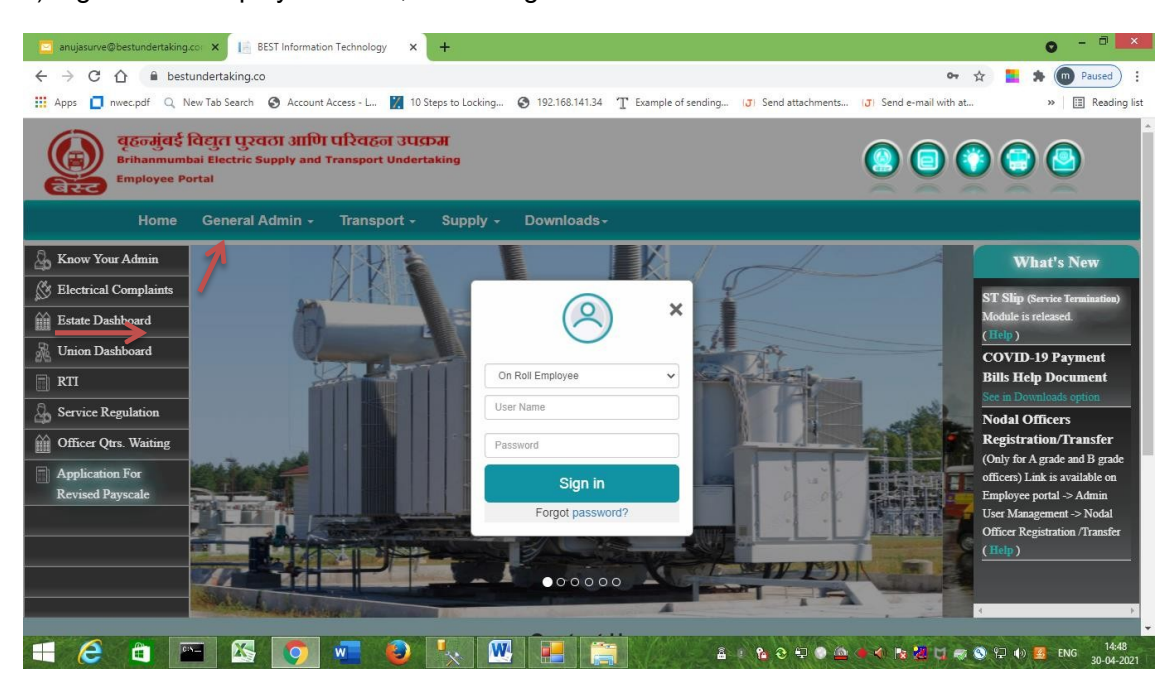

1)Login to the Employee Portal, Use Google Chrome as Browser

2)In HRMS-> Final & Gratuity Bill (Arrow shows FinalBill)

| - → C ① ■ be                  | stundertaking.co/Forn        | ns/MainDashboardFaq         | e.aspx              |                            |                               |                                       |                                          | Ŷ                     | <b>• * •</b>      | Paused    |
|-------------------------------|------------------------------|-----------------------------|---------------------|----------------------------|-------------------------------|---------------------------------------|------------------------------------------|-----------------------|-------------------|-----------|
| Apps 🚺 nwee.pdf 🔍             | New Tab Search 🔇 \Lambda     | Account Access - L 🔀        | 10 Steps to Locking | 3 192.168.141.3            | 1 T Example of s              | ending (J) Sen                        | d attachments. (J)                       | Send e-mail with at   | 33                | 🗊 Readi   |
| Mail Login                    |                              |                             |                     |                            | 21404<br>Under                | R - ANUTA KRISHN<br>Package : Super A | AKANT SURVE L Pays<br>dmin               | sheet No : 006/16 j   | l lome 🔹          | ) Logout  |
| nployee Portal 🛛 🔞            |                              |                             | 2024024024024       | 50350360360                | *4224224                      | 12161216121612                        | 001002002002                             |                       | 2162362362        |           |
| RMS                           |                              | A CONCORRORATION            | CEIZEIZEIZEI        | asiasiasias                |                               | EURE <u>(R</u> EURE)                  | akiakiakiak                              | 1. Final Bill of Empl | uyes 280560       | 1 for     |
| Annual Confidential Rpt       | 🥑                            | 🍼 🔽 🔁                       | 0 33 <b>1 2</b> 3 3 | 2-0- <b>0</b> -0           | c de                          |                                       | 2:00:00:00:00:00:00:00:00:00:00:00:00:00 | TB CASH>AUDIT a       | ct on is pending  | 1 101     |
| Audit department              | SC                           |                             |                     | 9920 <b></b> - 1292        | 004 <b>Y</b> 200              | <b>~</b>                              | 1460 📩 KC26                              | 2. Final Bill of Empl | oyee 193323 [ R   | AMDAS     |
| CANTEEN CONTRACT              | [223] · · · · · · 235]       | 1960) <b>-</b> 1969         | Assign              | Gradiru                    | Assign .                      | Jser Cr                               | Pavslip                                  | N RAUT ] for SMA a    | iction is pending |           |
| CarLoan                       | 일양에                          | Real Property and the other |                     |                            |                               |                                       |                                          | 3. Final Bill of Empl | oyee 195175 [ J   | AXMAN     |
| Corona Liealth Status         | Hnai B.                      | Employe                     |                     |                            |                               |                                       |                                          | NATHU SAPKAL J to     | r HOUSING actio   | an is     |
| Constation                    | A Cartarta                   |                             |                     |                            | artar <u>an</u> ta k          | 646 <u>54664</u> 654                  | dise <u>ts</u> eiseis                    | 4 Final Bill of Empl  | 107200 [ SI       | URHASE    |
| September CD                  | in cleanader                 |                             | 100 <b></b> 001     |                            | hadan <mark>ala</mark> kadika |                                       | CO 🥂 🐴 CO                                | DHAKU PADAVE 1 5      | or HOUSING acti   | ion s     |
| Employee SK                   | 8 KC (200) KC                |                             |                     |                            | a co <mark>rri ri</mark> ca a |                                       | an 📝 🖬 an                                | pending               |                   |           |
| Final & Gratuity Bill         | DECT C                       |                             | A 44 Day            | Add Col                    |                               | Dulle Da                              | Dulla Da                                 | 5. Final Bill of Empl | oyee 211738 [     |           |
| Grading                       | 050 057 102                  | <u>~</u>                    | Add From            | AUG Cat                    | DUIK Fd                       | DUIK DE                               | DUIX Fd.                                 | JANARDAN V PAND       | EY ] for          |           |
| GradingMOU                    | etsler et etsler             | Stern Prove Avens           |                     |                            |                               |                                       |                                          | FB_CASH>AUDIT a       | ct on is pending  |           |
| Gratuity                      | Package                      | Leave M                     |                     |                            |                               |                                       |                                          | 6. HINAL BILL OF EMPL | NARAST 1 for HO   | I IETING  |
| Leave Management              |                              |                             |                     | Stell 2000                 |                               |                                       | <b></b>                                  | arting is pending     | NANASI JINI NO    | DOING     |
| Mamento                       |                              |                             | elegate 😶 gaber     | 990 <b>(6)</b> (996        |                               | 100% <b>(</b> 00%)                    | 9409 :- 6040                             | 7. Final Bill of Empl | over 193821 [ 3]  | HARAT     |
| Personnel                     | SP 32 32 30 30 3             |                             |                     | X3C                        | ChequeP                       | (D) (ED) (C)                          | 9 KC 🖵 KC K                              | BANKAT GAIKWAD        | ] for I OUSING a  | action is |
| Personnel Certificate         |                              | CARCE IN CARCER             | Nodal C             | Payroll                    |                               | Show My                               | AucitDe                                  | pending               |                   |           |
| Retirement Details            | 5275 B                       |                             |                     |                            |                               |                                       |                                          | 8. Final Bill of Empl | oyea 187206 [     |           |
| Scholarship                   | Statistic Ster statist       |                             |                     |                            |                               |                                       |                                          | VUAYKUMAR TIRT        | -RAJ SINGH J TOI  | 522.5     |
| SPL Doctors Leave             | Annual                       | Core Ac                     |                     |                            | \$0,205,0205,0265,02          |                                       | 25.55.25.35                              | 9 Final Bill of Empl  | nves 194499 [ <   | ISHOR     |
| Union Mombarshin              | Bachar Carolers              | and a contraction           |                     | 2 h n                      | 2003 🚧 822                    |                                       | TO S                                     | DATTARAM PARAE        | UT HOUSING a      | action s  |
| onion membership              |                              |                             | (CC) • (C)(C)       | e <b>14</b> 0              |                               |                                       | es Utres                                 | pending               |                   |           |
| yroll                         |                              |                             | Add Par.            | Personnel                  | Deputato                      | Cratuity                              | Change                                   | 10. Final Bill of Emp | lcyee 92478 [ 3   | AIIM      |
| counting                      |                              |                             |                     |                            | *****                         | 02002202602                           | 00000000000                              | EBANE KARIM KHA       | N ] for HOUSING   | ; action  |
| ovident Fund                  |                              |                             |                     |                            |                               |                                       |                                          | is pending            | A                 | WILLAC I  |
| terial Management             |                              | Stands - Stands             |                     |                            |                               |                                       |                                          | PADALE TOTER (        |                   | OT IS     |
| scellaneous                   | State Contract State         |                             | 32022 🔺 0220        | 20 💼 323                   |                               |                                       | 동생 <mark>은 전</mark> 통(일                  | pending               |                   | 352       |
| min User Management           | Giading                      | Aud Menu                    | alata atta          | Self Suttemen Tak          |                               | 10 <b>- 10 - 1</b> 0 - 10             | NOR                                      | 12. Final Bill of Emp | loyee 187276 [    |           |
| /imme her tranhet skinger 100 | 190/FinalRill/Fembrasia iso? | D                           | 02071V.1.75 MO      | And a standard CIL 24., 22 | 512 - VEO                     | CONCEPTION CONCEPTION                 | dige digis                               | SHIVLING BHAGWA       | TINGALE ] for     |           |

## 3) In Transaction->Inbox pending bills

See The **Bill position** and **Pending at**, You can view only your department bills. Click anywhere on that line. (Arrow indicating, Bill which should be attended. Also at the bottom where arrow is shown there is search button to search for checkno).

Similarly supplementary bills are also shown in same list, just indicated by showing 'Y' in 'issupl' column in the list. 'issupl' column indicates - is the bill supplementary or final bill.

|          |                              |       | Final                    | & Gratuity Bill |           | Check No.  | 214048 706 | PaySheet 6/16 |            | lome Logou |
|----------|------------------------------|-------|--------------------------|-----------------|-----------|------------|------------|---------------|------------|------------|
| box(Pend | ing Bill)                    |       |                          |                 |           |            |            |               |            | Exit       |
| CheckNo  | Name                         | Ps No | Designation              | Depot           | Basic Pay | Sep Date   | Sep Reason | Bill Position | Pending At | issupl     |
| 321325   | MANGESH VISHWANATH SAWANT    | 5503  | SR. ELECTRICIAN (P)      | MUMBAI CENTRAL  | 45690     | 2021-11-24 |            | SMA           | Verifier   |            |
| 93162    | SHIVPRAKASH BHANPRATAP SINGH | 3717  | SR. DRIVER (P)           | GOREGAON        | 40005     | 2021-12-01 | Retired    | TRAFFIC_HO    | Verifier   |            |
| 91544    | SHYAMLAL PITAI PAL           | 3705  | SR. DRIVER (P)           | SANTACRUZ       | 40005     | 2021-11-01 | Retired    | ACCOUNT_CA    | Verifier   |            |
| 324427   | MOHAMMED H U SHAIKH          | 5533  | SR CLEANER (P)           | MAJAS           | 33165     | 2021-12-01 | Retired    | SMA           | Verifier   |            |
| 190467   | MANSING V PHADATARE          | 8606  | INSPECTOR                | KURLA           | 38575     | 2021-10-01 | Retired    | ACCOUNT_CA    | Verifier   |            |
| 187150   | RAIS MOHAMMED MASKE          | 3627  | STARTER                  | OSHIWARA        | 41755     | 2021-11-01 | Retired    | SMA           | Verifier   |            |
| 199087   | YASHWANT MAHADEO GARDI       | 3508  | SENIOR BUS CONDUCTOR (P) | POISAR          | 34255     | 2021-11-01 | Retired    | ACCOUNT_CA    | Verifier   |            |
| 187213   | SHYAMBIHARI KALIPRASAD PATEL | 3619  | STARTER                  | BANDRA          | 41755     | 2021-12-01 | Retired    | ACCOUNT_CA    | Verifier   |            |
| 191345   | GANGARAM ATMARAM MASURKAR    | 3525  | SENIOR BUS CONDUCTOR (P) | DINDOSHI        | 38575     | 2021-12-01 | Retired    | ACCOUNT_CA    | Verifier   |            |
| 190620   | SIDDHARTH CHANDAR AMBAVADE   | 3626  | STARTER                  | ANIK            | 38575     | 2021-09-01 | Retired    | FB_CASH>AUDIT | User       | Y 🚽        |
| 193952   | SURESH KRISHNA NARVEKAR      | 3535  | SENIOR BUS CONDUCTOR (P) | PRATIKSHA NAGAR | 38575     | 2021-12-01 | Retired    | ACCOUNT_CA    | Verifier   |            |
| 194281   | ANIL BALIRAM DAREKAR         | 3508  | SENIOR BUS CONDUCTOR (P) | POISAR          | 38575     | 2021-12-01 | Retired    | TK-ITAX       | Verifier   |            |
| 194979   | MATHEW CLEMENT CRASTO        | 3534  | SENIOR BUS CONDUCTOR (P) | GORAI           | 37820     | 2021-12-01 | Retired    | ACCOUNT_CA    | Verifier   |            |
| 192748   | PRITHVIRAJ BABAN JAGTAP      | 3532  | SENIOR BUS CONDUCTOR (P) | KALA KILLA      | 38575     | 2021-12-01 | Retired    | ACCOUNT_CA    | Verifier   |            |
| 195214   | AJIT MARUTI NALAWADE         | 3526  | SENIOR BUS CONDUCTOR (P) | ANIK            | 37820     | 2021-12-01 | Retired    | ACCOUNT_CA    | Verifier   |            |
| 192645   | ABDULSO MOHMMAD MUJAWAR      | 3528  | SENIOR BUS CONDUCTOR (P) | MALVANI         | 38575     | 2021-12-01 | Retired    | ACCOUNT_CA    | Verifier   |            |
| 197034   | ANTL P NALAWADE              | 3505  | SENTOR BUS CONDUCTOR (P) | SANTACRUZ       | 37080     | 2021-12-01 | Retired    | ACCOUNT CA    | Verifier   |            |

## 4) Click on the line, where Arrow is shown. Bill with adjustments will be opened

| box(Pen     | ding Bill)                               |                 |                        |               |              |               |                |                  | Add                | Mod         | Delete       | 1      | Save   | Bac |
|-------------|------------------------------------------|-----------------|------------------------|---------------|--------------|---------------|----------------|------------------|--------------------|-------------|--------------|--------|--------|-----|
| P           | aysheet No                               | 5510            |                        |               |              | Depar         | tment Code     |                  | 210                |             | <u> </u>     |        |        |     |
| C           | heck No*                                 | 407934          |                        |               |              | Name          |                |                  | S J SORAT          | E           |              |        |        |     |
|             | OSCS_NO Supply                           | OSC! Supply BIL | Final BillNo           | Final Bill Da | Final BillAm | Gratuity Am G | iratuityBillNo | GratuityBillDate | Gratuity yy        | Gratuity dd | NoGratuity : | View   | deptcd |     |
|             | T-32/2020-21                             |                 | 135                    | 2021-01-05    | 205809.34    | 1966654.00    | 136            | 2021-01-05       | 37                 | 30          | 1            | Select | 210 *  |     |
|             | 1                                        |                 |                        |               |              |               |                |                  |                    |             |              |        |        |     |
|             |                                          |                 |                        |               |              |               |                |                  |                    |             |              |        | -      |     |
| L           | 4                                        |                 |                        |               |              |               |                |                  | _                  | -           |              |        | •      | 4   |
| C           | OSCs No                                  |                 |                        |               |              | Uplo          | ad/View Rel    | ated Documents   | Docume             | ents        |              |        |        |     |
| в           | Sill No                                  |                 |                        |               |              |               |                |                  |                    |             |              |        |        |     |
| D           | Designation                              | UPHOLSTERER     |                        |               |              | Dep           | artment        |                  | ENGINEER           | ING SECTION | MAROL        |        |        |     |
| J.          | oining Date                              | 03/02/1983      |                        |               |              | Leng          | th Of Servic   | e                | YY37 I             | MM8 DD      | 29           |        |        |     |
| s           | eparation Date                           | 01/11/2020      |                        |               |              | Reas          | on Of Seper    | ation            | Retired            |             |              |        |        |     |
| G           | Bratuity Amount                          |                 |                        |               |              | G             | ratuity years  |                  |                    |             |              |        |        |     |
|             | iratuity Bill No                         |                 |                        |               |              | G             | ratuity days   |                  |                    |             |              |        |        |     |
| G           |                                          |                 |                        |               |              | N             | ot eligible ye | pars             |                    |             |              |        |        |     |
| G           | Bratuity Bill Date                       |                 |                        |               |              |               |                |                  |                    |             |              |        |        |     |
| G<br>G<br>P | Fratuity Bill Date                       |                 |                        |               |              |               |                |                  |                    |             |              |        |        |     |
| G<br>G<br>P | iratuity Bill Date<br>PF Membership Date | Re              | coveries               |               |              |               |                |                  | Pay                | ments       |              |        |        |     |
| G<br>P      | Fratuity Bill Date                       | Re              | ecoveries              |               |              |               | 1.1C1 D        |                  | Pay                | ments       |              |        |        |     |
| G<br>P      | F Membership Date                        | Re              | ecoveries<br>scription | An            | iount        | Div           | ActCd Pay      | /Cd              | Pay<br>Description | ments       | Amount       |        |        |     |

## 5) Press Modification button as shown

| ops 🕻 | nwec.p                                           | pdf Q N                                                                                                    | ew Tab S                                    | earch 🔇                                            | Account Access - L.                                                  | 🔀 10 Ste                                        | ps to Locking                                              | 192.1      | 68.141.34                        | T Exam                                                           | nple of sen                                 | nding                                           | ( <b>J</b> ) Send attach                                                          | ments (J)                                                                                                    | Send e-mail with                                                | n at     | »      | 📰 Rea |
|-------|--------------------------------------------------|----------------------------------------------------------------------------------------------------|---------------------------------------------|----------------------------------------------------|----------------------------------------------------------------------|-------------------------------------------------|------------------------------------------------------------|------------|----------------------------------|------------------------------------------------------------------|---------------------------------------------|-------------------------------------------------|-----------------------------------------------------------------------------------|----------------------------------------------------------------------------------------------------|-----------------------------------------------------------------|----------|--------|-------|
|       |                                                  |                                                                                                    |                                             |                                                    |                                                                      |                                                 |                                                            | Final &    | د Grat                           | uity Bi                                                          | 1                                           |                                                 | Check No. 2                                                                       | 13967 715                                                                                                    | PaySheet 15/                                                    | 0        | Hon    | ne Lo |
| box(P | ending                                           | Bill)                                                                                                    |                                             |                                                    |                                                                      |                                                 |                                                            |            |                                  |                                                                  |                                             |                                                 | Add                                                                               | Mod                                                                                                    | Delete                                                          |          | Save   | Bac   |
|       | Payshe                                           | eet No                                                                                                    |                                             | 5510                                               |                                                                      |                                                 |                                                            |            | Departm                          | ent Code                                                         |                                             |                                                 | 210                                                                               | 7                                                                                                    |                                                                 |          |        |       |
|       | Check                                            | No*                                                                                                    |                                             | 407934                                             |                                                                      |                                                 |                                                            |            | Name                             |                                                                  |                                             |                                                 | S J SORAT                                                                         | E                                                                                                    |                                                                 |          |        |       |
|       | 0                                                | SCS_NO                                                                                                    | Supply (                                    | OSC! Suppl                                         | y BIL Final BillNo                                                   | Final Bill Da                                   | a' Final BillAn                                            | n Gratuity | Am Grat                          | tuityBillNo                                                      | Gratuity                                    | BillDate                                        | Gratuity yy                                                                       | Gratuity dd                                                                                                    | NoGratuity :                                                    | View     | deptcd |       |
|       | T-3                                              | 32/2020-21                                                                                                    |                                             |                                                    | 135                                                                  | 2021-01-05                                      | 5 205809.3                                                 | 4 196665   | 4.00                             | 136                                                              | 2021-0                                      | 01-05                                           | 37                                                                                | 30                                                                                                    | 1                                                               | Select-  | 210    |       |
|       | Joinin<br>Separa<br>Gratui                       | ig Date<br>ation Date<br>ity Amount                                                                                                    |                                             | 03/02/198<br>01/11/202<br>1966654.0<br>136         | )<br>)                                                               |                                                 |                                                            |            | Length<br>Reason<br>Grat<br>Grat | Of Service<br>Of Seperativity years<br>wity days                 | e<br>ation                                  | 37<br>30                                        | YY37 N<br>Retired                                                                 | AM8 DD                                                                                                    | 29                                                              |          |        |       |
|       | Gratui<br>Gratui                                 | ity Bill No<br>ity Bill Date                                                                                                    |                                             | 05/01/202                                          | 1                                                                    |                                                 |                                                            |            | Not                              | eligible ye                                                      | ars                                         | 1                                               |                                                                                   |                                                                                                    |                                                                 |          |        |       |
|       | Gratui<br>Gratui<br>PF Me                        | ity Bill No<br>ity Bill Date<br>embership I                                                                                                    | a<br>Date                                   | 05/01/202<br>01/06/198                             | Recoveries                                                           |                                                 |                                                            |            | Not                              | eligible ye                                                      | tars                                        | 1                                               | Рау                                                                               | ments                                                                                                    |                                                                 |          |        |       |
|       | Gratui<br>Gratui<br>PF Me<br>Div                 | ity Bill No<br>ity Bill Date<br>embership I<br>ActCd P                                                                                                    | ayCd                                        | 05/01/202<br>01/06/198                             | Recoveries<br>Description                                            | A                                               | Amount                                                     |            | Not<br>Div A                     | eligible ye                                                      | Cd                                          | 1                                               | Pay<br>Description                                                                | ments                                                                                                    | Amount                                                          | 1        |        |       |
|       | Gratui<br>Gratui<br>PF Me<br>Div<br>Div          | ActCd P                                                                                                    | Date<br>ayCd<br>ayCd                        | 05/01/202<br>01/06/198<br>Select                   | 1<br>Recoveries<br>Description                                       | Ame                                             | Amount                                                     | U          | Not<br>Div A<br>Div A            | eligible ye<br>actCd Pay                                         | Cd<br>CdSe                                  | elect                                           | Pay<br>Description                                                                | ments                                                                                                    | Amount<br>nount +                                               | 0        |        |       |
|       | Gratui<br>Gratui<br>PF Me<br>Div<br>Div          | ActCd P<br>ActCd P<br>Act C P                                                                                                    | ayCd<br>ayCd<br>ActCo                       | 05/01/202<br>01/06/198<br>Select<br>d PayCd        | 1<br>3<br>Recoveries<br>Description                                  | A<br>                                           | Amount<br>ount +<br>Amount                                 | U          | Not<br>Div A<br>Div A<br>Delete  | eligible ye<br>actCd Pay<br>Act Ci Pay<br>Div                    | Cd<br>Cd<br>Cd<br>ActCd                     | elect<br>PayCd                                  | Pay<br>Description<br>Descri                                                      | ments<br>- Ar                                                                                                    | Amount<br>nount +<br>Amount                                     | ] U      |        |       |
|       | Gratui<br>Gratui<br>PF Me<br>Div<br>Div          | ActCd P<br>ActCd P<br>ActC P<br>Act C P                                                                                                    | ayCd<br>ayCd<br>ActCo<br>222                | 05/01/202<br>01/06/198<br>Select<br>d PayCd<br>103 | 1 3 Recoveries Description Descripti Income Tax And S                | Am<br>T<br>ion<br>burcharge                     | Amount<br>ount +<br>Amount<br>0.00                         | U          | Not Div A Div A Div A Delete     | eligible ye<br>actCd Pay<br>Act Cr Pay<br>Div<br>0               | Cd<br>Cd<br>ActCd<br>1003                   | elect<br>PayCd<br>100                           | Pay<br>Description<br>Descri<br>Provident Fund                                    | ments<br>The second second secon | Amount<br>+<br>Amount<br>6.0                                    | ) U      |        |       |
|       | Gratui<br>Gratui<br>PF Me<br>Div<br>Div<br>Delet | ActCd P<br>ActCd P<br>ActC P<br>Act C P<br>te Div<br>0<br>210                                                                                                    | ayCd<br>ayCd<br>ActCo<br>222<br>1063        | 05/01/202<br>01/06/198<br>Select<br>d PayCd<br>103 | 1 3 Recoveries Description Descripti Income Tax And S CLOTHING AND L | Amu<br>amu<br>ion<br>iurcharge<br>AUNDRY CH     | Amount<br>ount +<br>Amount<br>0.00<br>100.00               | U          | Not Div A Div A Div A Delete     | eligible yo<br>actCd Pay<br>Act Ci Pay<br>Div<br>0<br>210        | Cd<br>CdSe<br>ActCd<br>1003<br>1001         | elect<br>PayCd<br>100<br>058                    | Pay<br>Description<br>Descri<br>Provident Fund<br>Payment of Wo                   | ments<br>The second second seco  | Amount<br>nount +<br>Amount<br>1,267.2                          | U<br>0 ^ |        |       |
|       | Gratui<br>Gratui<br>PF Me<br>Div<br>Div<br>Delet | ActCd P<br>ActCd P<br>ActCd P<br>Act C P<br>Act C P<br>Act C P<br>Act C P<br>Act C P<br>Act C P<br>Act C P<br>Act C P<br>Act C P<br>Act C P<br>Act C P<br>Act C P<br>Act C P<br>P<br>Act C P | ayCd<br>ayCd<br>ActCo<br>222<br>1063<br>152 | 05/01/202<br>01/06/198<br>Select<br>d PayCd<br>103 | Description           Description                                    | Amu<br>ion<br>Aurcharge<br>AUNDRY CH<br>DEPOSIT | Amount<br>ount +<br>Amount<br>0.00<br>100.00<br>125,000.00 | U          | Not                              | eligible yo<br>actCd Pay<br>Act Ci Pay<br>Div<br>0<br>210<br>210 | Cd<br>CdSd<br>ActCd<br>1003<br>1001<br>1002 | 1<br>elect<br>PayCd<br>100<br>058<br>221<br>221 | Pay<br>Description<br>Descri<br>Provident Fund<br>Payment of Wo<br>Variable Dearm | The second second secon   | Amount<br>mount +<br>Amount<br>6.0<br>1,267.2<br>218.7<br>218.7 |          |        |       |

6) User can add adjustments ,Recovery & Payments either by selecting description, or adding actcd or payroll code . Add amount and click + button , Record will be added in the Grid. Pls check. After completing with the adjustments , There is small box shown by arrow at the bottom, 'Mark as

complete'. Click that and press SAVE Button at the top. Now the User has completed the form and

Bill flow goes to Verifier (Authorized Verifier of your department)

|   | OSCs N                                                                   | 0                                                                                  | Ĺ                                                          |                                                                      |                     | Upload,                                                   | View R                                                         | elated Do                       | cuments     | Documents No Car L                                          | oan               | , |
|---|--------------------------------------------------------------------------|------------------------------------------------------------------------------------|------------------------------------------------------------|----------------------------------------------------------------------|---------------------|-----------------------------------------------------------|----------------------------------------------------------------|---------------------------------|-------------|-------------------------------------------------------------|-------------------|---|
|   | Designa<br>Joining<br>Separat<br>Gratuit<br>Gratuit<br>Gratuit<br>PF Men | ntion<br>Date<br>ion Date<br>/ Amount<br>/ Bill No<br>/ Bill Date<br>nbership Date | Select<br>25th Year<br>5 Years P<br>Deposit In<br>Accident | s Increment<br>tost Office Recurring<br>nstalment.<br>Compensation - |                     | Departr<br>Length<br>Reason<br>Grate<br>Grate<br>Not e    | nent<br>Of Servi<br>Of Sepe<br>ity year<br>ity day<br>eligible | ce<br>ration<br>s<br>;<br>;ears | 3<br>3<br>1 | ENGINEERING SECTION N<br>YVJ37 MM8 DD2<br>Retired<br>7<br>0 | 1AROL<br>9        |   |
|   | Div<br>Div                                                               | ActCd PayCd                                                                        | Dearness<br>Accident                                       | Compensation Wages                                                   | Amount<br>nount + U | Div A                                                     | tCd Pa                                                         | yCd                             | Select      | Payments<br>Description                                     | Amount            |   |
|   | Delete                                                                   | Ac Ac                                                                              | tCd PayCd                                                  | Description                                                          | Amount              | Delete                                                    | Div                                                            | ActCd                           | PayCd       | Description                                                 | Amount            |   |
| _ | 0                                                                        | 0 2                                                                                | 22 103                                                     | Income Tax And Surcharge                                             | 0.00 🔶              |                                                           | 0                                                              | 1003                            | 100         | Provident Fund                                              | 6.00 🔶            |   |
|   |                                                                          | 210 1                                                                              | 063                                                        | CLOTHING AND LAUNDRY CH                                              | 100.00              |                                                           | 210                                                            | 1001                            | 058         | Payment of Working on Holida                                | 1,267.26          |   |
|   |                                                                          | 210 1                                                                              | 52                                                         | OUTWARD BILLS DEPOSIT                                                | 125,000.00          |                                                           | 210                                                            | 1002                            | 221         | Variable Dearness Allowance F                               | 218.73            |   |
|   |                                                                          | 210 1                                                                              | 000 000                                                    | Basic Salary/Wages                                                   | 39.38               |                                                           | 210                                                            | 1001                            | 201         | Addl. Weekly Off                                            | 951.94            |   |
|   |                                                                          | 210 1                                                                              | 001 025                                                    | 25th Years Increment                                                 | 0.23                |                                                           | 210                                                            | 1001                            | 0           | PL WAGES                                                    | 158,445.00        |   |
|   | ρφ                                                                       | 340 4                                                                              | ra ka Pag                                                  | ge 1 of 1 🔛 🖬 100 🗸                                                  | View 1 - 8 of 8     | ρ¢                                                        | 010                                                            | 1 1001                          | - Page      | e 1 of 1 🔛 🖬 100 🗸                                          | View 1 - 13 of 13 |   |
|   | Recove<br>Balance<br>Grand 1<br>Vouche                                   | ry Total<br>Payment<br>otal<br>r Details                                           | 125158.4<br>83094.82<br>208253.2<br>0                      | 7                                                                    |                     | Payment<br>Balance R<br>Grand To<br>Cheque D<br>Paid Deta | Total<br>ecovery<br>tal<br>etails                              | X                               | 0           | 208253.27<br>0.00<br>208253.27                              |                   |   |

- 7) Verifier should follow the same steps as above 1 to 4 steps , and the following 7<sup>th</sup> step for final bill.
  - a) Work conduct to be filled
  - b) Token surrender date to be updated in HRMS->Employee detail. There is a Label Bus Pass surender Date (Token), add Date, if surrendered, Else deduct Penalty under payroll code 141, Quarters Penalty under Act-cd 152
  - c) Click on your position eg: In this image TK-ITAX
  - d) Click on Send button. Bill will be send to next Department

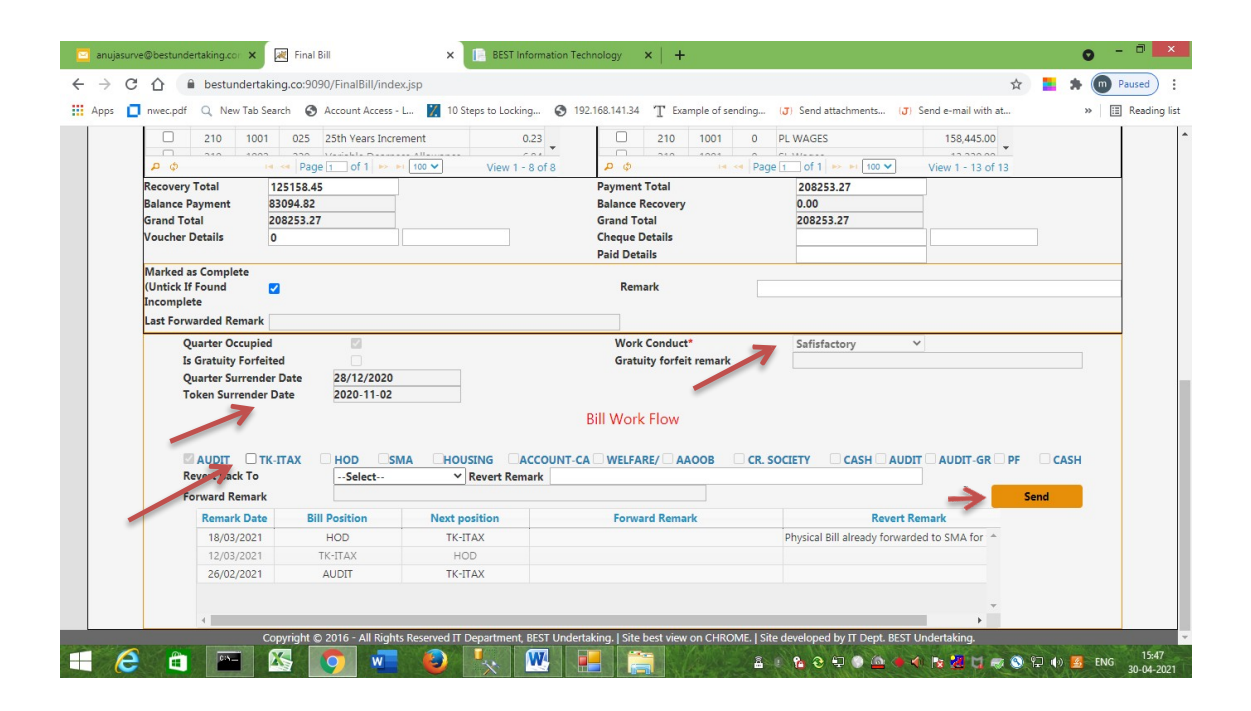

In case of supplementary bill the above screen will look like shown as below,

| 0 222 103                                                                                                    | Income Tax And Surcharge                                                                                                    | 0.00 ^                                                                                                    |                                                     | 734                                   | 1001                              | 25                  | SL S. I.                                        | 3,312.10           |
|----------------------------------------------------------------------------------------------------|----------------------------------------------------------------------------------------------------|----------------------------------------------------------------------------------------------------|-----------------------------------------------------|---------------------------------------|-----------------------------------|---------------------|-------------------------------------------------|--------------------|
|                                                                                                    |                                                                                                    |                                                                                                    |                                                     | 734                                   | 1001                              | 0                   | SL Wages                                        | 154,176.61         |
|                                                                                                    |                                                                                                    |                                                                                                    | 0                                                   | 734                                   | 1002                              | 20                  | SL VDA                                          | 254,143.75         |
|                                                                                                    |                                                                                                    |                                                                                                    |                                                     |                                       |                                   |                     |                                                 |                    |
|                                                                                                    |                                                                                                    | π.                                                                                                    |                                                     |                                       |                                   |                     |                                                 |                    |
| 🔎 🕼 📢 Pag                                                                                                    | je 1 of 1 ⊨> ⊨i 100 ∨                                                                                                    | View 1 - 1 of 1                                                                                                    | ¢ Q                                                 |                                       | 14                                | 🔫 Pa                | ge 1 of 1 🕨 🕨 100 🗸                             | View 1 - 3 of      |
| lecovery Total 0.00                                                                                                    |                                                                                                    |                                                                                                    | Payment                                             | t Total                               |                                   | 41163               | 32.46                                           |                    |
| Jalance Payment 411632.46                                                                                                    | 6                                                                                                    |                                                                                                    | Balance                                             | Recovery                              | /                                 | 0.00                |                                                 |                    |
| irand Total 411632.46                                                                                                    | 6                                                                                                    |                                                                                                    | Grand To                                            | otal                                  |                                   | 41163               | 2.46                                            |                    |
| /oucher Details 0                                                                                                    |                                                                                                    |                                                                                                    | Cheque                                              | Details                               |                                   | <u> </u>            |                                                 |                    |
| Marked as Complete                                                                                                    |                                                                                                    |                                                                                                    | , and Der                                           |                                       |                                   | -                   |                                                 |                    |
| ast Forwarded Remark                                                                                                    |                                                                                                    |                                                                                                    |                                                     | 2                                     |                                   |                     |                                                 |                    |
| ast Forwarded Remark                                                                                                    | T FB PF>CASH                                                                                                    | ~                                                                                                    |                                                     | 2                                     |                                   |                     |                                                 | Send               |
| Last Forwarded Remark                                                                                                    | TI <u>FB PF&gt;CASH</u><br>rward the bill with fixed flov<br>) > TK-ITAX > CASH > AUDT<br>AUDT = AUDIT dept(i.e bill<br>SH = CASH Dept (i.e. the bill                                                                                                    | Y 2<br>> AUDIT_GR (if gratuit<br>has passed through CA<br>I has passed through PF                                                                                                    | y present) > PF<br>SH dept), FB_CA:<br>dept).       | 2<br>(if payrol<br>SH>AUD             | ll code :1<br>IT_GR = /           | 00 entrj<br>AUDIT c | y exists) > CASH<br>lept(for GRATUITY),         | Send               |
| Last Forwarded Remark<br>FB_CASH>AUDI<br>Do you want to for<br>* Fixed Flow : HOD<br>* Note : FB_CASH><br>FB_PF>CA<br>Remark Date | T FB PF>CASH<br>rward the bill with fixed flow<br>D > TK-ITAX > CASH > AUDIT<br>AUDIT = AUDIT dept(i.e bill<br>SH = CASH Dept (i.e. the bill<br>Bill Position                                                                                                    | V<br>AUDIT_GR (if gratuit<br>has passed through CAt<br>has passed through PF<br>Next position                                                                                                    | y present) > PF<br>SH dept), FB_CA:<br>dept).       | 2<br>(if payrol<br>SH>AUD<br>orward R | II code :1<br>IT_GR = 1<br>cemark | 00 entrj<br>AUDIT c | y exists) > CASH<br>lept(for GRATUITY),<br>Reve | Send               |
| Last Forwarded Remark                                                                                                    | THER PF>CASH<br>rward the bill with fixed flow<br>> TK-TRX > CASH > AUDT<br>AUDT = AUDT dept(i.e bill<br>SH = CASH Dept (i.e. the bill<br>Bill Position<br>CASH                                                                                                    | > AUDIT_GR (if gratuit<br>has passed through CA'<br>has passed through PF<br>Next position<br>FB_CASH>AUDIT                                                                                                    | y present) > PF<br>SH dept), FB_CA:<br>dept).<br>Fo | 2<br>(if payrol<br>SH>AUD<br>orward R | ll code :1<br>IT_GR = .<br>Jemark | 00 entry<br>AUDIT o | y exists) > CASH<br>lept(for GRATUITY),<br>Reve | Send<br>rt Remark  |
| Ast Forwarded Remark                                                                                                    | THE PF>CASH<br>rward the bill with fixed flow<br>> TK-TTAX > CASH > AUDT<br>AUDT = AUDT def(i.e bill<br>SH = CASH Dept (i.e. the bill<br>Bill Position<br>CASH<br>TK-TTAX                                                                                                    | P C - AUDIT_GR (if gratuit<br>has passed through PF<br>Next position<br>FB_CASH-AUDIT<br>CASH                                                                                                    | y present) > PF<br>SH dept), FB_CA:<br>dept).<br>Fo | 2<br>(if payrol<br>SH>AUD<br>orward R | ll code :1<br>IT_GR = /           | 00 entrj<br>AUDIT c | y exists) > CASH<br>dept(for GRATUITY),<br>Reve | Send<br>ert Remark |
| Last Forwarded Remark                                                                                                    | FB         PF>CASH           rward the bill with fixed flow         > TK.TTAX > CASH > AUDT           AUDT = AUDIT dept(i.e. bill         SH = CASH Dept (i.e. the bill           SH = CASH Dept (i.e. the bill         Bill Position           CASH         I           TK.TTAX         HOD | Y      Y     Y | y present) > PF<br>SH dept), FB_CA:<br>dept).<br>Fc | 2<br>(if payrol<br>SH>AUD<br>orward R | II code :1<br>IT_GR = /           | 00 entry<br>AUDIT c | y exists) > CASH<br>lept(for GRATUITY),<br>Reve | Send<br>rt Remark  |
| Last Forwarded Remark                                                                                                    | IFB PF>CASH           rward the bill with fixed flow           > TK-TTAX > CASH > AUDT           AUDT = AUDT dept(i.e) the           Bill Position           CASH           CASH           TK-TTAX           HOD           TK                                                                | V?<br>AUDIT_GR (if gratuit<br>has passed through CA:<br>has passed through PF<br>Naxt position<br>F8_CASH-AUDIT<br>CASH<br>TK-TTAX<br>HOD                                                                                                    | y present) > PF<br>SH dept), FB_CA:<br>dept).<br>Fo | 2<br>(if payrol<br>SH>AUD<br>orward R | II code :1<br>IT_GR = /           | 00 entrj<br>AUDIT c | y exists) > CASH<br>lept(for GRATUITY),<br>Reve | Send<br>rt Remark  |

Note here that, supplementary bill is not required to be forwarded in the same flow as that of 1<sup>st</sup> final bill. Supplementary bill will be 1<sup>st</sup> attended by the time keeping department of the depot of that particular separated employee (you can see the arrow no 1 that show workflow history of bill, showing next position of bill as 'TK', i.e. time keeping department of that

separated employee). This department will then forward it to the requested department, who has asked to generate the supplementary bill. Then if needed it will be transferred to other departments. For transferring this bill to the next department, there is a provision given to select the department form list (as shown in arrow no. 2). You have to check the checkbox of your department (arrow no. 3) then select the required department in list and click on the 'Send' button.

Although the supplementary bill has flexible department wise flow, it has to pass through few departments compulsorily. We have considered this flow as fixed flow. Fixed flow is shown on the screen, it is as below,

\* Fixed Flow : HOD > TK-ITAX > CASH > AUDIT > AUDIT\_GR (if gratuity present) > PF (if payroll code :100 entry exists) > CASH

To make the bill go through the fixed flow, there is as a checkbox provided on screen(arrow no. 4). This checkbox will be shown only to the departments included in the fixed flow. Once it is checked, the flow of bill will be restricted to fixed flow. While in fixed flow the user has to just tick the checkbox of their department and send the bill ahead by clicking on 'Send' button.

Similar to 1<sup>st</sup> final bill, supplementary bill will also be handled by user and verifier of respective department. User has to tick the bill 'Mark as complete' and save. Then only it will be open for verifier to send forward.